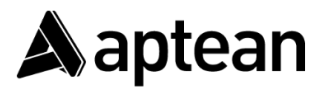

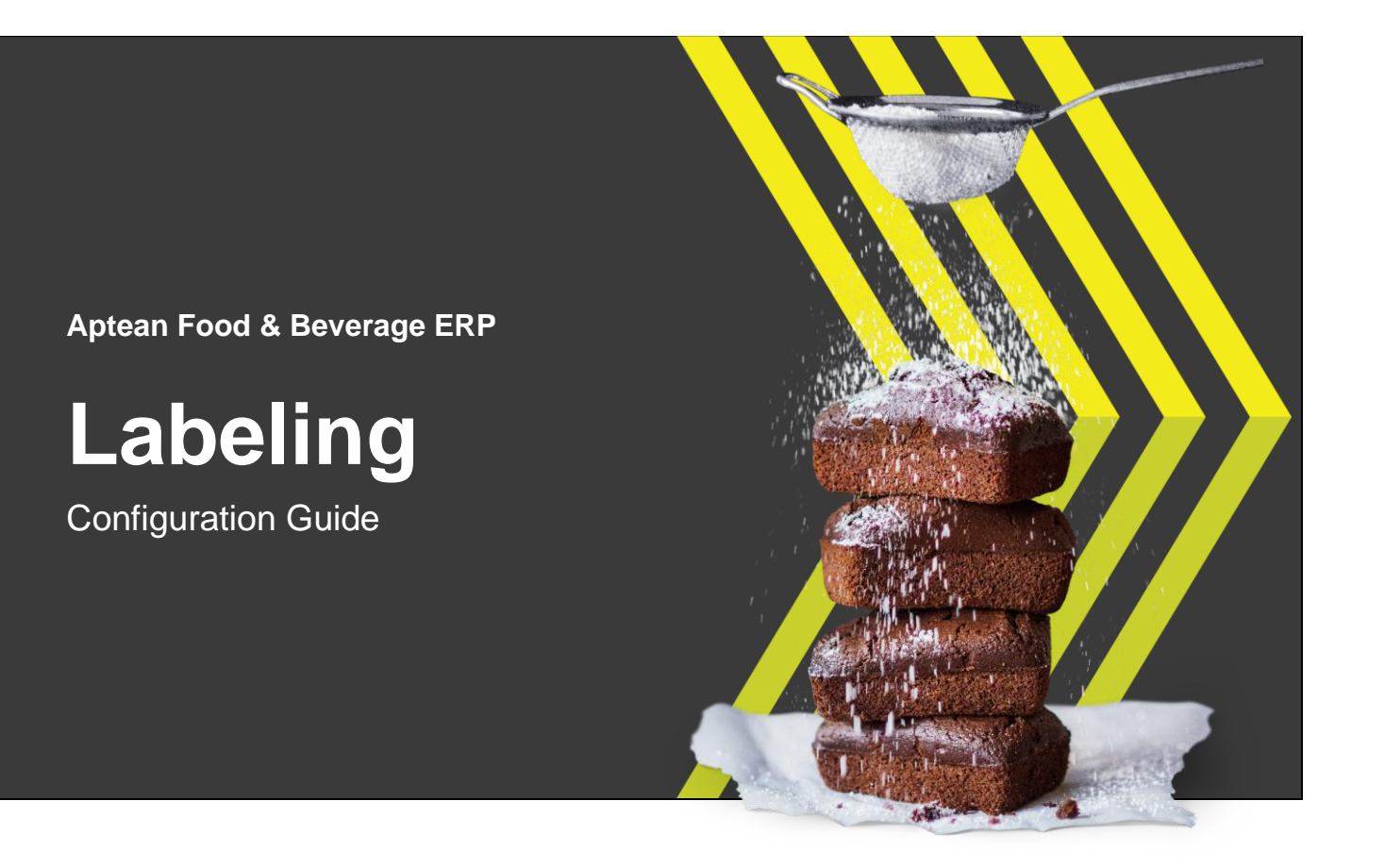

# **General information**

| Extension | Aptean Labeling for Food & Beverage |
|-----------|-------------------------------------|
| Version   | 1.0.0.0                             |
| Author    | David Sleiman                       |

## Table of Contents

| 1. Barte | ender Cloud                                                         | 3 |
|----------|---------------------------------------------------------------------|---|
| 1.1.     | Create and set up a user in Bartender                               | 3 |
| 1.2.     | Register Business Central application                               | 3 |
| 1.3.     | Get the app ID and Secret, click on the 3 dots then copy the values | 4 |
| 2. Busi  | ness Central                                                        | 4 |
| 2.1.     | Install the latest version of LBL                                   | 4 |
| 2.2.     | Go to Extension management for Labelling                            | 4 |
| 2.3.     | Go to Labeling Setup page and complete the setup as below           | 4 |
| 2.4.     | Run the function Test Connection from the Labeling Setup page       | 4 |

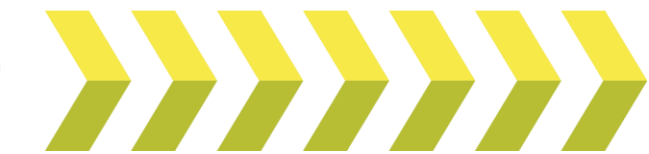

## 1. Bartender Cloud

### 1.1. Create and set up a user in Bartender

- i. Make sure the Allow password-based API access checkbox is selected.
- ii. Make sure the Set as administrator checkbox is selected.

| Enter First Name *<br>David  | Enter Last Name *<br>Sleiman |
|------------------------------|------------------------------|
| Required                     | Required                     |
| Set as administrator         |                              |
| Allow password-based API ad  | ccess                        |
| Enable two-factor authentica | tion                         |

## 1.2. Register Business Central application

Home > Administration > API Keys

| te BarTender Cloud API gives you                                                                       | powerful, secure ways to make A                                                                           | PI calls to your account by using your ow                                                          | vn web or private applications. For m                                 | nore information see the Automating RarTeou                                                                                                    | for Cloud topic in the BerTender Cloud help queters                                                                                        |                                                                                            |
|----------------------------------------------------------------------------------------------------|----------------------------------------------------------------------------------------------------|----------------------------------------------------------------------------------------------------|-----------------------------------------------------------------------|----------------------------------------------------------------------------------------------------|----------------------------------------------------------------------------------------------------|--------------------------------------------------------------------------------------------|
|                                                                                                    | period and a second study of the studies of                                                               |                                                                                                    |                                                                       | E                                                                                                    | ser cloud topic in the barrender cloud help system.                                                                                        |                                                                                            |
|                                                                                                    | Web Appli                                                                                                 | cations (OAuth)                                                                                    |                                                                       | Conse                                                                                                    | ble Applications and Services (Passw                                                                                                    | rord-Based)                                                                                |
| OAuth is the recommended acc:<br>Your web application must pres-<br>redirects back to your application | ess protocol for web-based applic<br>ent a BarTender Cloud login form<br>n and provides an access token t | ations.<br>to the user. After the user enters their cr<br>o the user, which can then be used to ca | edentials, the login form<br>Il BarTender Cloud APIs.                 | Password-based access is required wh<br>for console applications and services t<br>When the user provides a valid user na<br>then be used to call BarTender Cloud A | en your application cannot present the BarTender C<br>nat do not have a GUI.<br>me, password, and organization domain ID, the appl<br>Pls. | lloud login interface to users, which is typi<br>lication generates an access token, which |
|                                                                                                    | Register Applic                                                                                           | ation for OAuth Access                                                                             |                                                                       |                                                                                                    | Register Application for Password-Based Acce                                                                                               | ss                                                                                         |
|                                                                                                    |                                                                                                    | You h                                                                                              | ave registered 3 of the 5 applications                                | s that are allowed by your subscription plan.                                                                                                    |                                                                                                    |                                                                                            |
| Application Name                                                                                       | Created                                                                                                   | You h                                                                                              | ave registered 3 of the 5 applications Modified                       | s that are allowed by your subscription plan.                                                                                                    | Description 1                                                                                                    | Application ID                                                                             |
| Application Name                                                                                       | Created 10/20/2024                                                                                        | You h You h OAuth                                                                                  | ave registered 3 of the 5 application: Modified                       | s that are allowed by your subscription plan.                                                                                                    | Description                                                                                                    | Application ID    () InfeSmXdoL6iaH3uAaS9EXSq                                              |
| Application Name 11<br>Bartender Cloud F&B Aryan<br>Business Central Integration                       | Created 10/20/2024                                                                                        | You h Auth Type II OAuth Password                                                                  | ave registered 3 of the 5 applications Modified 10/23/2024 10/20/2024 | s that are allowed by your subscription plan.                                                                                                    | Description 11<br>Account for testing for Aryan<br>Business Central Integration                                                            | Application ID  C InfeSmXdoL6iaH3uAaS9EXSq  C XvHc1M0DlsLy7mSTMPzBdrv                      |

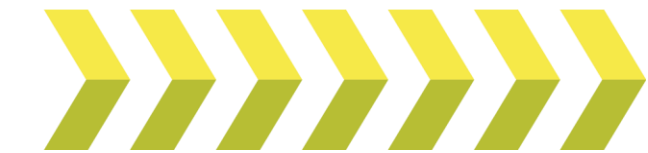

## 1.3. Get the app ID and Secret, click on the 3 dots then copy the values

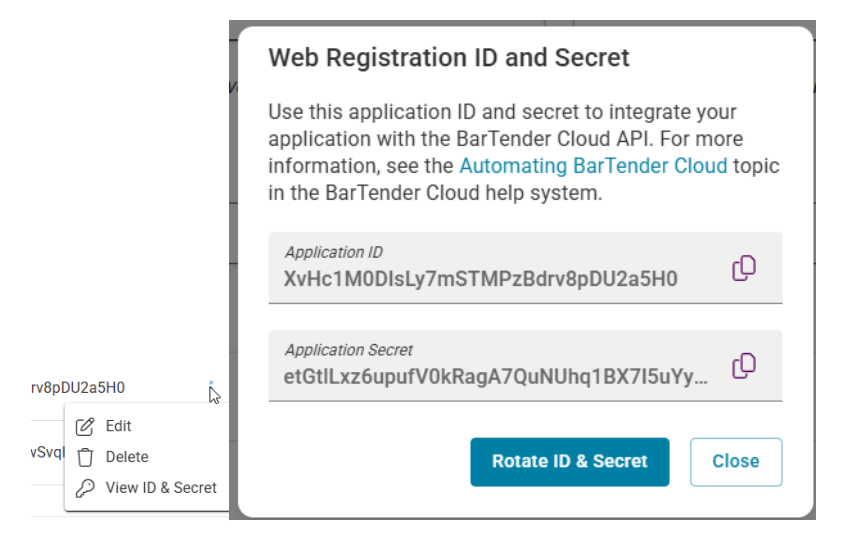

## 2. Business Central

### 2.1. Install the latest version of LBL

#### 2.2. Go to Extension management for Labelling

iii. Make sure the setup Allow Https is set to True

#### 2.3. Go to Labeling Setup page and complete the setup as below

- iv. Username = (from BartenderCloud)
- v. Password = (from BartenderCloud)
- vi. Client ID = Application ID
- vii. Client Secret key = Application Secret
- viii. Organization name = organization domain ID

Home > Administration > Settings > Global Settings

Organization Domain ID aptean

(Replace with your Organization domain ID)

- ix. Endpoint Label Software = You can choose the required URL from the following list:
  - 1. America: https://am1.bartendercloud.com/api/actions
  - 2. Europe: https://eu1.bartendercloud.com/api/actions
  - 3. APAC: https://ap1.bartendercloud.com/api/actions

#### 2.4. Run the function Test Connection from the Labeling Setup page

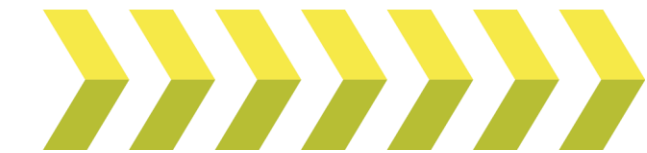